## Initial Setup of Gradebook in Genesis

- 실 습·12 관 및 생 How Do I... Genesis 2007-08 • tudent Data 1. Select the Gradebook Tab Teacher R to open your 8 -3 000000 gradebook. 81 81 81 81 81 2 2 2 2 8 8 8 8 8 8
- 2. If you grade all the 0 🗄 4 1 2 2 2 3 🔍 🗐 Genesis School Year: 2007-08 classes listed exactly How Cradabaak the same then you are Course Profiles ready to go to step 5. **Course Profiles** If you do not grade every class the same 09/04/2007 10:52 AM then you will need different profiles. To create another profile, select the Profile subtab and then click the "Copy" icon. Genesis Another profile line will be School Year: 2007-08 💌 created. List ( Course D Seq Code
- 3. To help identify the profiles, you will want to change their "default" name by renaming them. Choose the Rename icon Genesis school Year 2007-08 =

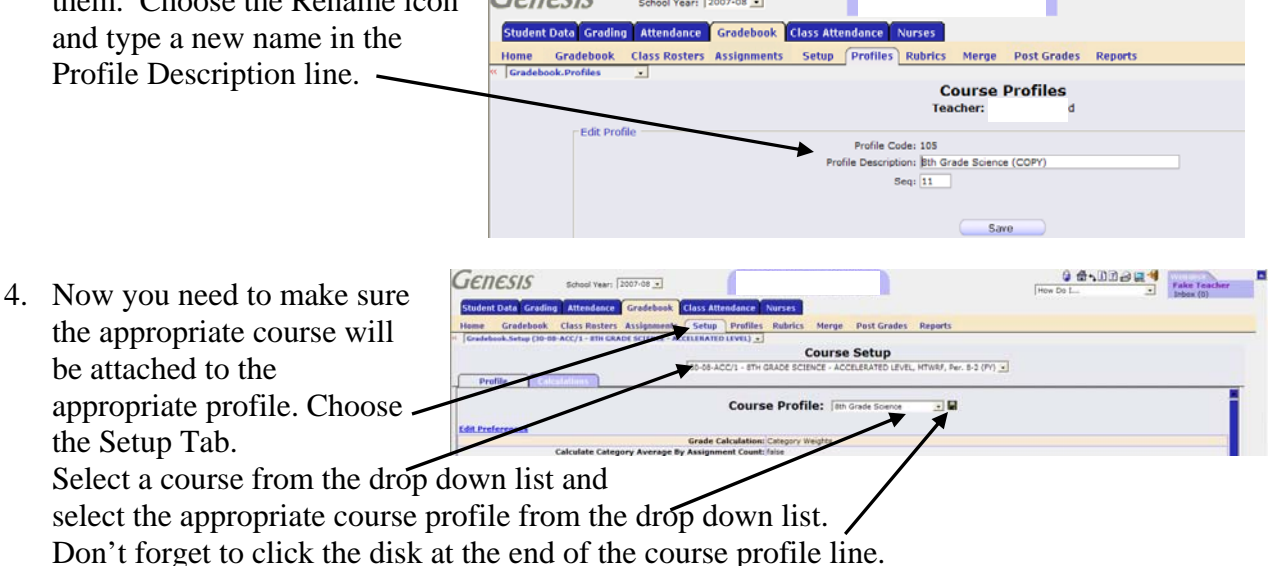

- 5. Now it's time to choose the preferences for each of the profiles. Select the "P" icon.-
- 6. This is where you make decisions about courses that are attached to each of these profiles (i.e. grade by total points or by Category weights and many more). Don't forget to scroll all the way to the bottom of the screen and click the "Save" button to keep your choices./

GENESIS School Year: 2007-08 -

Sea Code

Attendance Gradebook Class At

Class Rosters Assignments Setup Profiles Rubrics

Genesis

Merge Post Grade

Course Profile

Type

School Year: 2007-08

e By Acci

ment Count:

Value for Missing: 0.

Cradabaak

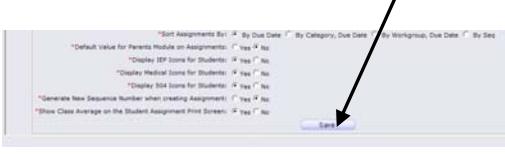

- 7. The second tab is Grade Values and this is where you create the values for the types of grading you would like to use with your classes. You may add additional values to the Alpha list of grades.
- 8. The third tab is the Category tab for those who are grading by category weights. Note that the total for each marking period MUST add up to 100%.

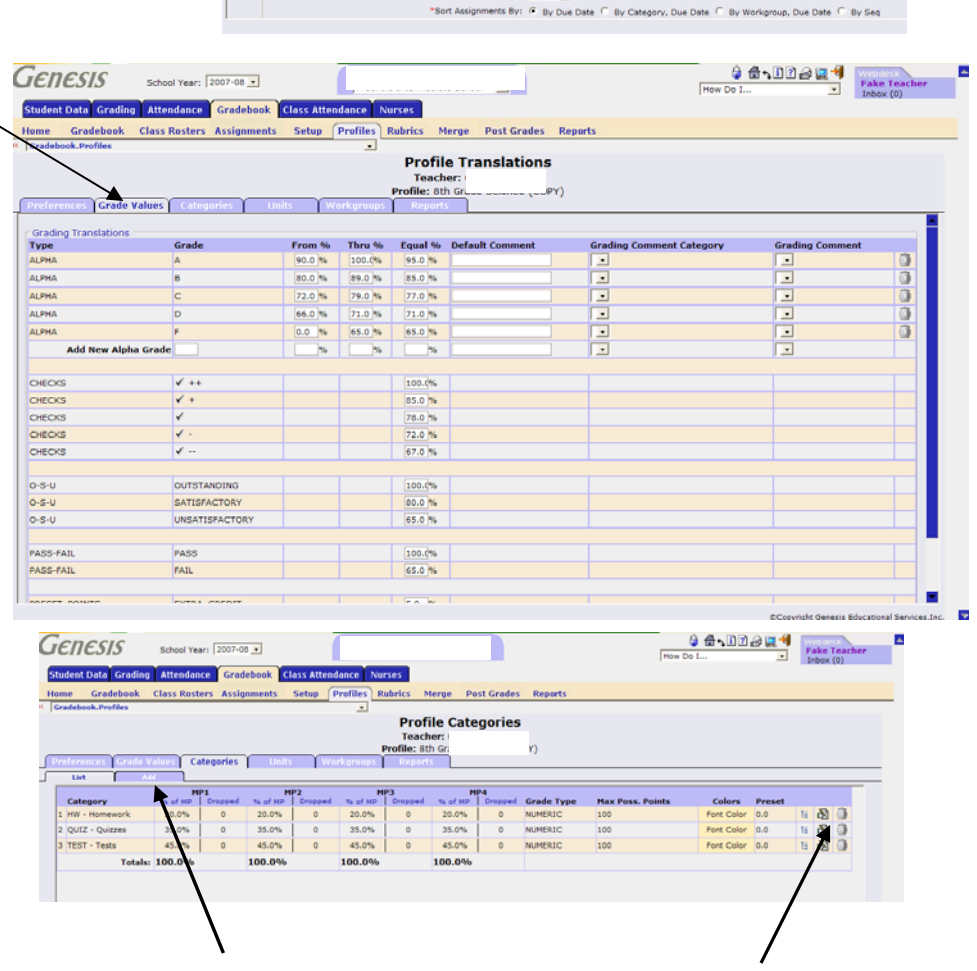

A A I A A Vence Fake

**Profile Preferences** 

PY)

ofile: 8th G

How D

To add another category choose the "Add" tab. To delete a category click the trashcan.

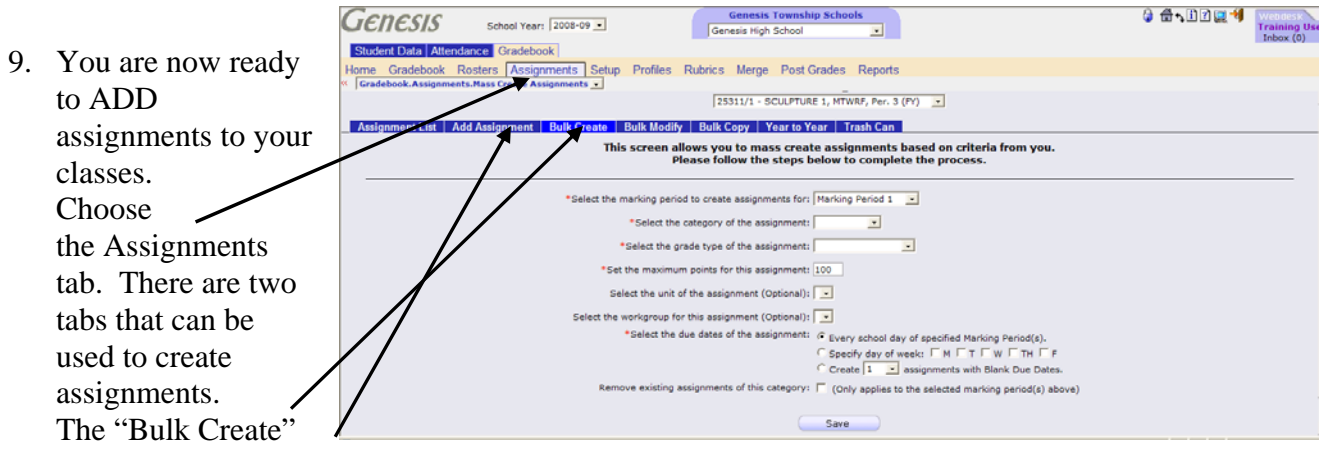

and "Add Assignment". The "Bulk Create" allows you to add assignments that are reoccurring everyday, every Monday, etc. The "Add Assignment" tab allows you to add assignments one at a time. Additional tabs allow you to Copy, Modify or next year to copy Year to Year.

10. If you create assignments that not eventually used, you can always delete them. To

delete an assignment, choose the "Assignment\_\_\_\_\_ List" tab and place a check in front of the assignment(s) you want to eliminate. Then click the delete button.

| Gr   | adebook.As     | signments (35) | 210/4 - US | SHISTORY 2) -   |          |                 | -        |                      |                 |                                             |                  |          |         |   |
|------|----------------|----------------|------------|-----------------|----------|-----------------|----------|----------------------|-----------------|---------------------------------------------|------------------|----------|---------|---|
|      |                |                |            |                 | _        |                 | Cours    | e Assignmen          | ts              |                                             |                  |          |         |   |
|      |                |                |            |                 | 3        | 5210/4 - US HIS | STORY 2, | MTWRF, Per. 4-5 (FY) | -               |                                             |                  |          |         |   |
| Δs   | signment I     | ist Add As     | sianment   | Bulk Create Bul | k Modify | Bulk Conv       | Yeart    | o Year   Trash Can   |                 |                                             |                  |          |         |   |
| rkir | ng Period to I | Display: Mark  | ing Period | 11 -            |          |                 |          |                      |                 |                                             |                  |          |         |   |
| All  | MP             | Category       | Gr 🔻       | Assignment      |          | Header          | Day      | Due Date             | Assigned Date   | Max                                         | Sea              | For GB   | Parents |   |
| -    | MP1 💌          | HW             |            | MP1 HW 36       |          | HW 36           | Tue      | 11/04/2008           | 07/16/2008      | 100.0 (NUMERIC)                             |                  | 1        | Г       | 3 |
| 7    | MP1 ·          | HW             |            | MP1 HW 35       |          | HW 35           | Mon      | 11/03/2008           | 07/16/2008      | 100.0 (NUMERIC)                             |                  | 2        | Г       | 3 |
| 7    | MP1 ·          | HW             |            | MP1 HW 34       |          | HW 34           | Tue      | 10/28/2008           | 07/16/2008      | 100.0 (NUMERIC)                             |                  | <b>V</b> | Г       | 3 |
| 7    | MP1 ·          | HW             |            | MP1 HW 20       |          | HW 20           | Tue      | 09/09/2008           | 07/16/2008      | 100.0 (NUMERIC)                             |                  | 9        | F       | 函 |
| -    | MP1 ¥          | QUIZ           |            | Test 2          |          | Test 2          | Sat      | 08/16/2008           | 07/16/2008      | 100.0 (ALPHA)                               |                  | 1        | Г       | 函 |
| -    | MP1 •          | HW             |            | MP1 HW 11       |          | HW 11           | Tue      | 08/05/2008           | 07/16/2008      | 100.0 (NUMERIC)                             |                  | 1        | Г       | 3 |
| -    | MP1 ¥          | HW             |            | MP1 HW 10       |          | HW 10           | Mon      | 08/04/2008           | 07/16/2008      | 100.0 (NUMERIC)                             |                  | 1        | Г       | 8 |
| -    | MP1 -          | TEST           |            | Ch1 test        |          | Ch1 test        | Wed      | 07/23/2008           | 07/23/2008      | 100.0 (NUMERIC)                             |                  | R        | Г       | ð |
| -    | MP1 ·          | TEST           |            | Ch 1 test       |          | Ch 1 test       | Wed      | 07/23/2008           | 07/23/2008      | 100.0 (NUMERIC)                             |                  | 1        | Г       | 3 |
| -    | MD1 w          | TEST           |            | CH 1 Test       | 1        | CH 1 TAR        | Wad      | Logica Concertation  | Lason concerces | 100.0 (MUMERIC)                             |                  |          | - F     | a |
|      |                |                | Delete     |                 |          |                 | 0        | Save                 |                 | Copy to<br>Copy to<br>Course: 15005/3 - WOR | Bob<br>LD CULTUR | ES (PY)  |         | • |

11. On occasion, you may unintentionally delete an assignment. If this occurs, simply choose the "Trash Can" tab. Then click the restore icon

at the right edge of the assignment you wish to

restore to your gradesheet.

| Home Gradebook Ro                                                                                                    | sters Assignments Setu   | up Profiles Rubrics | Merge Post Grades School Set | up R | eports   |                              |                |          |  |  |  |
|----------------------------------------------------------------------------------------------------|--------------------------|---------------------|------------------------------|------|----------|------------------------------|----------------|----------|--|--|--|
| Gradebook.Assignments                                                                                                    | (35210/4 - US HISTORY 2) |                     |                              |      |          |                              |                |          |  |  |  |
| Assignment Vrash Can                                                                                                    |                          |                     |                              |      |          |                              |                |          |  |  |  |
| 35240(4 - US HISTORY 2, MTWRF, Per. 45 (FY)                                                                                                    |                          |                     |                              |      |          |                              |                |          |  |  |  |
|                                                                                                    |                          |                     |                              |      |          |                              |                |          |  |  |  |
| Assignment List Add Assignment Bulk Create Bulk Modify Bulk Copy Yest Yorkan Trash Can                                                               |                          |                     |                              |      |          |                              |                |          |  |  |  |
| This is a listing of all assignments that have been deleted in any of your classer. These can easily be restored by clicking on the right side icon. |                          |                     |                              |      |          |                              |                |          |  |  |  |
| Date Removed                                                                                                    | Assignment Name          | Column Header       | Course                       | MP   | Category | Number of Grades             | Restore        | Delete   |  |  |  |
| 07/16/2008 10:03AM                                                                                                    | MP1 HW 2                 | HW 2                | 35210/4 - US HISTORY 2       | MP1  | HW       | 0 student grade(s) on record | Ð              | ()       |  |  |  |
| 07/16/2008 10:03AM                                                                                                    | MP1 HW 3                 | HW 3                | 35210/4 - US HISTORY 2       | MP1  | нw       | 0 student grade(s) on record | Ð              | <u> </u> |  |  |  |
| 07/16/2008 10:03AM                                                                                                    | MP1 HW 4                 | HW 4                | 35210/4 - US HISTORY 2       | MP1  | нw       | 0 student grade(s) on record | Ð              | ()       |  |  |  |
| 07/16/2008 10:03AM                                                                                                    | MP1 HW 5                 | HW 5                | 35210/4 - US HISTORY 2       | MP1  | нw       | 0 student grade(s) on record | - <del>0</del> | <u> </u> |  |  |  |
| 07/16/2008 10:03AM                                                                                                    | MP1 HW 6                 | HW 6                | 35210/4 - US HISTORY 2       | MP1  | нw       | 0 student grade(s) on record | 6              | (i)      |  |  |  |
| 07/16/2008 10:03AM                                                                                                    | MP1 HW 7                 | HW 7                | 35210/4 - US HISTORY 2       | MP1  | нw       | 0 student grade(s) on record | ÷              | <u>Ö</u> |  |  |  |

- 12. When adding an individual Genesis assignment to a course, you can also add it to any/all other classes by placing a check in front of the classes before you click the Save button. 0 8-00224 Genesis School Year: 2007-08 . How Do I 13. A column will appear in your gradebook with the assignment information listed at the top of the column. 14. At the bottom of this screen. you may choose the "Seating Chart" tab, allowing you to create a seating chart for this class.
- 15. To rearrange the seats into the configuration for your classroom, move the dot to Change Seats.
  Once the photo company takes the school pictures, these can be uploaded and displayed in the seating chart. Don't forget to save the newly arranged classroom.

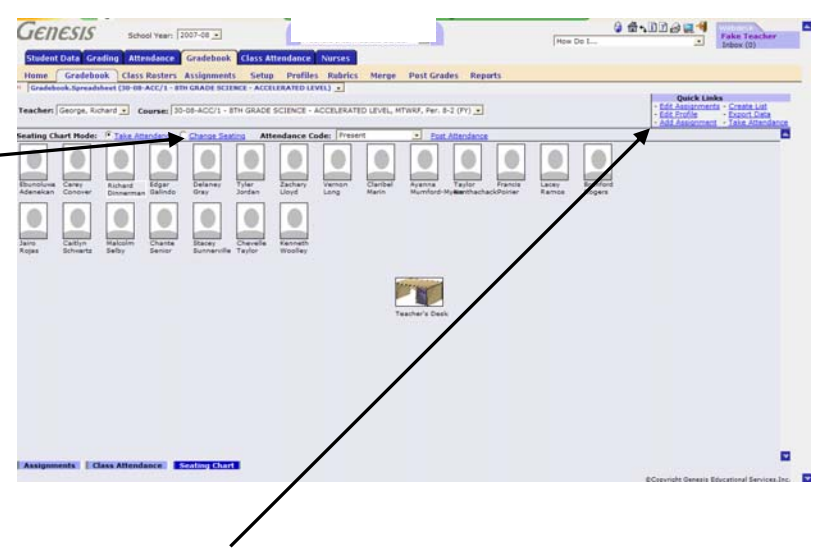

16. Take notice that there are a number of "Quick Links" available to you in the top right corner of a number of screens. These are short cut links to the most used items.

|             |        |                |                                                             | Ho       | v Do I      | Inbox (0) |
|-------------|--------|----------------|-------------------------------------------------------------|----------|-------------|-----------|
| nt Dat      | ta Gi  | rading Att     | endance Gradebook Class Attendance Nurses                   |          |             |           |
| Gr          | radeb  | ook Class      | Restans Assignments Solup Profiles Rubrits merge Post-Grees | Reports  |             |           |
| ebook.      | Report | ts.List Report | •                                                           |          |             |           |
| eports      |        | Queue          |                                                             |          |             |           |
| SI          | -      | Seq            | Name                                                        | Last Run | Last Run By |           |
| 83,         |        | 70160          | Assignment Grades Report                                    |          |             |           |
| <u>83</u> , |        | 70250          | Birthday List                                               |          |             |           |
| 93,         |        | 70300          | Class Attendance Report                                     |          |             |           |
| 82,         |        | 70310          | Class Attendance Spreadsheet                                |          |             | 8         |
| 83 ,        |        | 70350          | Class Roster                                                |          |             | 8         |
| . 69        |        | 70352          | Class Roster Report with Marking Period Grades              |          |             |           |
| 83 ,        |        | 70550          | Exam Grade Report                                           |          |             |           |
| 93 ,        |        | 70760          | Grade Translation Report                                    |          |             |           |
| 93 ,        |        | 70770          | Grade Verification and Status                               |          |             |           |
| 82 ,        |        | 70773          | Gradebook Empty Spreadsheet Report                          |          |             |           |
| 83,         |        | 70775          | Gradebook Spreadsheet Report                                |          |             | 8         |
| 83,         |        | 71320          | Missing Assignment Report                                   |          |             | 1         |
| 83,         |        | 71910          | Student Assignment Report                                   |          |             | 8         |
| 83 ,        |        | 71950          | Student Category Averages                                   |          |             |           |
| 83 ,        |        | 72070          | Teacher Schedule                                            |          |             | 8         |
| 83 ,        |        | 79998          | Gradebook Spreadsheet Report. Prior to 2006-07              |          |             |           |
| 82 ,        |        | 79999          | Student Assignment Report. Prior to 2006-07                 |          |             |           |

18. To change to another class/course, use the drop down box - and select the course you wish to work with.

| School Year: 2007                                             | 07-08 •                                                                                                    |                                                                                                    | How Do I                                              |
|---------------------------------------------------------------|----------------------------------------------------------------------------------------------------|----------------------------------------------------------------------------------------------------|-------------------------------------------------------|
| Student Data Grading Attendance G                             | iradebook Class Attendance Nurse                                                                                                    | s                                                                                                    |                                                       |
| Iome Gradebook Class Rosters As                               | ssignments Setup Profiles Rubr                                                                                                    | ics Merge Post Grades Reports                                                                          |                                                       |
| Gradebook.Spreadsheet (30-08-ACC/1 - 8TH G                    | GRADE SCIENCE - ACCELERATED LEVEL)                                                                                                    |                                                                                                    |                                                       |
| APP MP3 MP3 MP4 Year Su                                       | ummary                                                                                                    |                                                                                                    | Quick Links                                           |
| eacher: Course: 30-0                                          | 08-ACC/1 - 8TH GRADE SCIENCE - ACCELE                                                                                                    | RATED LEVEL, MTWRF, Per. 8-2 (PY)                                                                      | Edit Profile Export Data                              |
| tegory: All Un 30-00                                          | 08-GEN1/1 + 8TH GRADE SCIENCE + GENER/                                                                                                    | AL MTWRF, Per, 8-5 (FY)                                                                                | - Add Assignment - Take Attendance                    |
| 21 Active Students 30-00<br>0 Dropped Students 30-00<br>30-00 | X8-GEN2/1 - 8TH GRADE SCIENCE - GENERA<br>X8-GEN3/1 - 8TH GRADE SCIENCE - GENERA<br>X8-GEN4/1 - 8TH GRADE SCIENCE - GENERA<br>X8-TAG/1 - 8TH GRADE SCIENCE - GAT, MT | AL, MTWRF, Per. 8-6 (FY)<br>AL, MTWRF, Per. 8-6 (FY)<br>AL, MTWRF, Per. 8-7 (FY)<br>WRF, Per. 8-8 (FY) | í                                                     |
| 10 Name                                                       | 100.0                                                                                                    |                                                                                                    |                                                       |
| 10100591 Woolley, Kenneth W                                   | NG 0.0 0.0                                                                                                    |                                                                                                    |                                                       |
| 10100307 Taylor, Chevelle                                     | NG 0.0 0.0                                                                                                    |                                                                                                    |                                                       |
| 10200372 Synnerville, Stecer                                  | NG 0.0 0.0                                                                                                    |                                                                                                    |                                                       |
| 20100731 Senior, Chante Demi                                  | NG 0.0 0.0                                                                                                    |                                                                                                    |                                                       |
| 20100625 Selby, Malcolm Revi                                  | NG 0.0 0.0                                                                                                    |                                                                                                    |                                                       |
| 10200369 Schwartz, Calthyn                                    | NG 0.0 0.0                                                                                                    |                                                                                                    |                                                       |
| 10200367 Rolas, Jairo                                         | NG 0.0 0.0                                                                                                    |                                                                                                    |                                                       |
| 10200366 Ropers, Branford                                     | NG 0.0 0.0                                                                                                    |                                                                                                    |                                                       |
| 10200364 Ramos, Lacey                                         | NG 0.0 0.0                                                                                                    |                                                                                                    |                                                       |
| 10100345 Poirier, Francis                                     | NG 0.0 0.0                                                                                                    |                                                                                                    |                                                       |
| 10200356 Nanthachack, Taylor                                  | NG 0.0 0.0                                                                                                    |                                                                                                    |                                                       |
| Stephnonics   Class Attendance   Sea                          | ating chart                                                                                                    | Meder Voce Median C. Standard Deviation                                                                | Sort: * By Due Date * By Category C By Group C By Seq |
|                                                               | Average(rican). 0                                                                                                    | Hope, none Housin, o standard deviation.                                                               | V Promising Gaussia Educational Services for          |
| Done                                                          |                                                                                                    |                                                                                                    | gvorgyngitt Genesis Ebucational bervices, Inc.        |
|                                                               |                                                                                                    |                                                                                                    |                                                       |

There is a great deal more that can be done with your gradebook. Check out the User Guides under the Help Section.

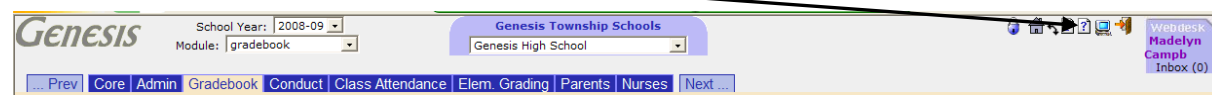

These directions are even more detailed for your use.

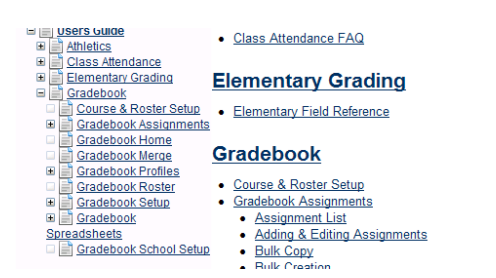